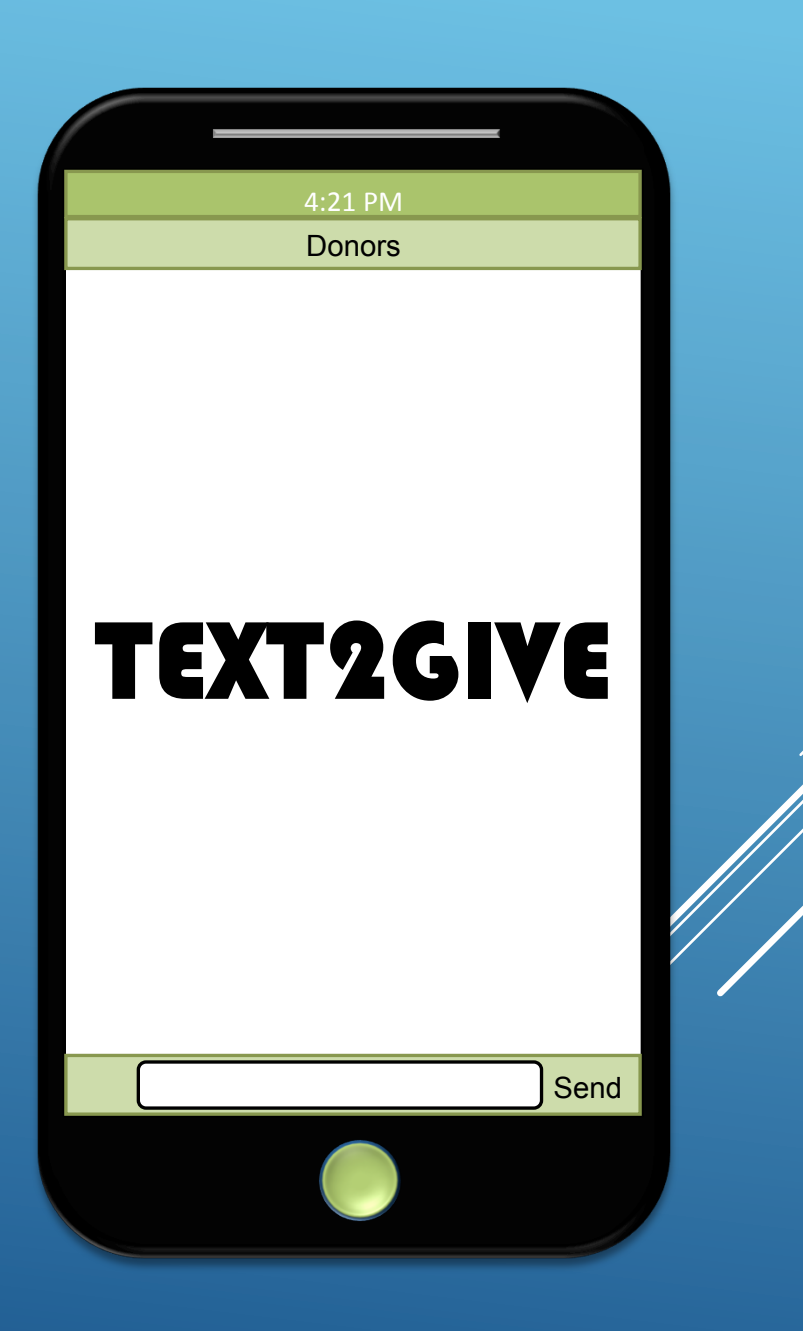

### ACCOUNT REGISTRATION

### (651) 370-8870

First ensure that your phone is connected to wi-fi, or your mobile data is turned on.

► Text "Register" to your church's Text2Give number, listed above.

► Click the link in the response.

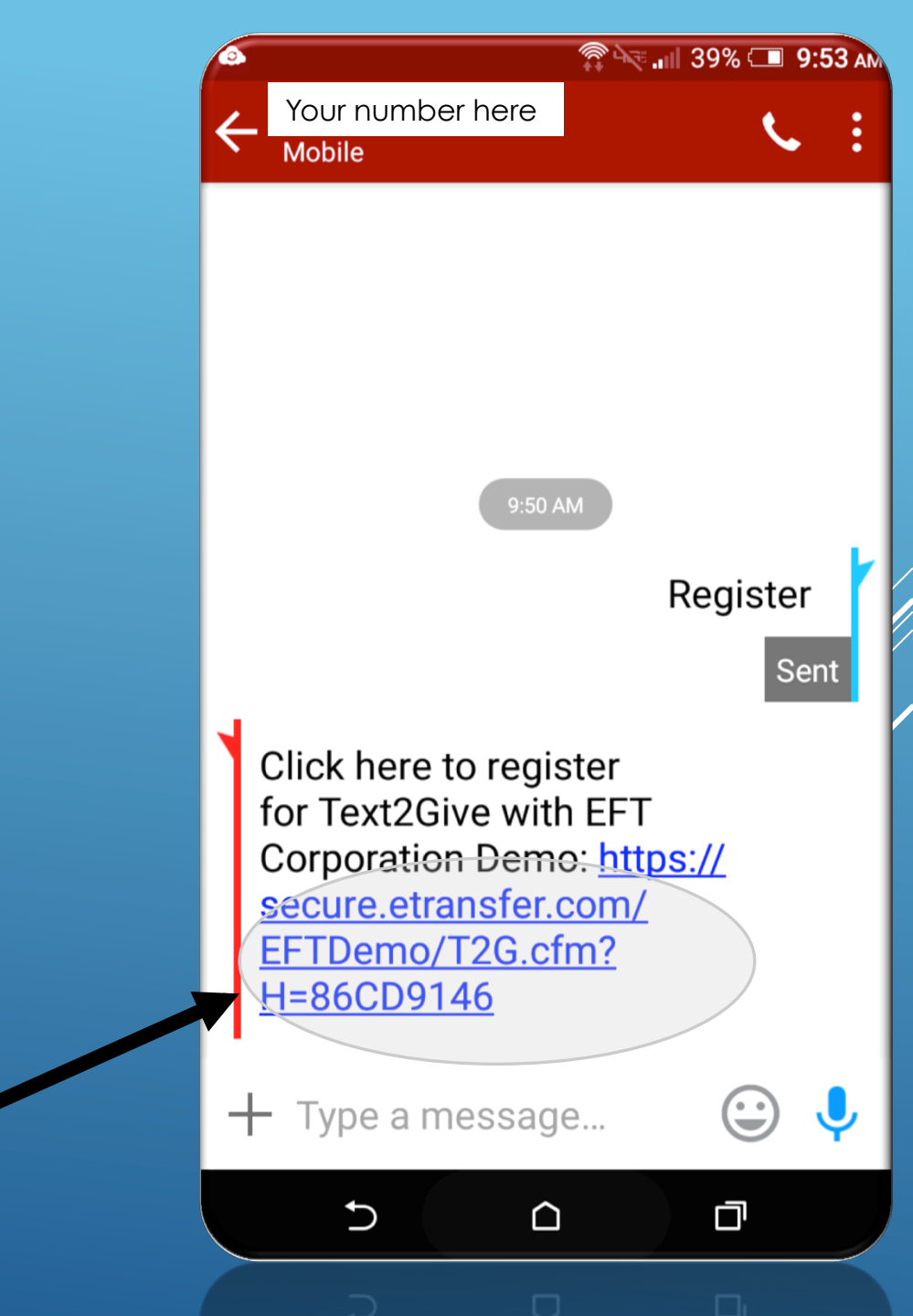

# Enter your contact information in the form.

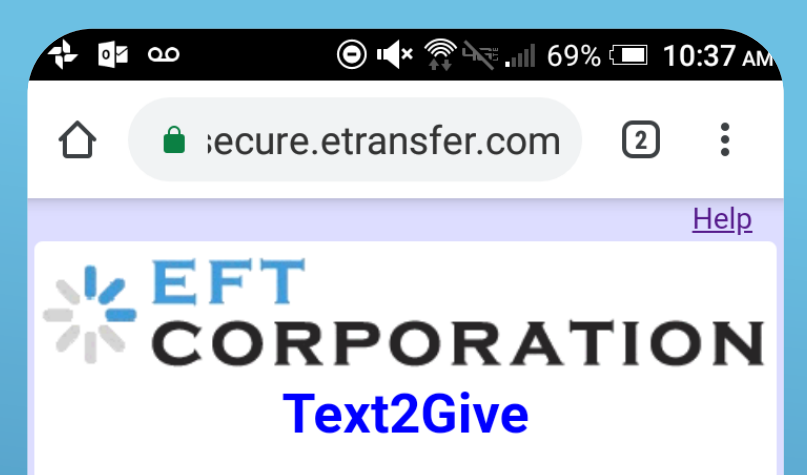

Welcome to our Text2Give registration form. Please complete the form below. You will have an opportunity to review your entries on the following screen.

| First Name        | Last Name |
|-------------------|-----------|
| John              | Smith     |
| Mobile Phone      |           |
| (XXX) XXX - 1683  |           |
| Email             |           |
| johnsmith@testacc | ount.com  |
| L                 |           |
| Billing Address   |           |
| 345 Somewhere Lar | าย        |
| €                 | <u> </u>  |

## Select your preferred payment method.

| Rilling Address                                                                                                    |                                                                    |
|----------------------------------------------------------------------------------------------------|--------------------------------------------------------------------|
| 345 Somewhei                                                                                                    | e Lane                                                             |
|                                                                                                    |                                                                    |
| City                                                                                                    | State Zip                                                          |
| Anytown                                                                                                    | AL 🔻 12345                                                         |
| Payment Options <ul> <li>Credit Card or</li> <li>Bank Account</li> </ul>                                                         | Check/Debit Card<br>(ACH)                                          |
| Payment Options <ul> <li>Credit Card or</li> <li>Bank Account</li> </ul> Card Number 5555555555555555555555555555555555          | Check/Debit Card<br>(ACH)<br>54444                                 |
| Payment Options Credit Card or Bank Account Card Number 555555555555555555555555555555555555                                     | Check/Debit Card<br>(ACH)<br>54444<br><b>(V2)</b>                  |
| Payment Options Credit Card or Bank Account Card Number 555555555555555555555555555555555555                                     | Check/Debit Card<br>(ACH)<br>64444<br><b>(V2)</b>                  |
| Payment Options Credit Card or Bank Account Card Number 555555555555555555555555555555555555                                     | Check/Debit Card<br>(ACH)<br>54444<br><b>V2</b> )                  |
| Payment Options         ● Credit Card or         ● Bank Account         Card Number         555555555555555555555555555555555555 | Check/Debit Card<br>(ACH)<br>54444<br><b>V2</b> )<br>2022 <b>V</b> |

Select your gift limit – this is the maximum amount allowed per text from the mobile phone number you are registering.

Submit your registration information.

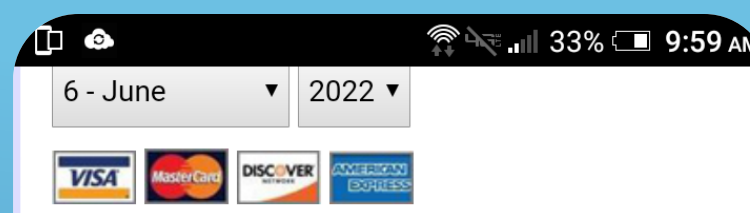

The account information entered above will only be used to process future donation requests from this mobile phone number, there is no cost to set up or maintain a Text2Give Account.

#### Per-gift Amount Limit

\$ 1000.00 (US currency)

Individual donation requests from this phone will not be processed if they exceed this amount.

#### Submit >>

All donations provided to EFT Corporation Demonstration comply with U.S. laws and regulations.

Frequently Asked Questions • Privacy Policy

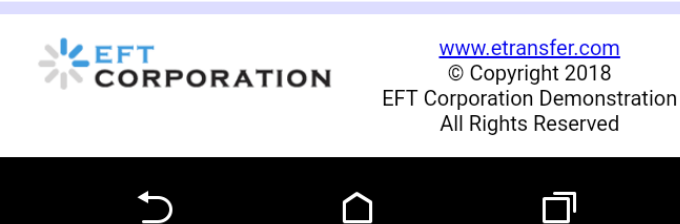

#### Review your information

EFT CORPORATION Text2Give

ecure.etransfer.com

🔘 🛋 🕸 🖓 📖 67% 💷 10:41 🗛

2

:

Help

#### Full name

00 10

 $\cap$ 

John Smith

Mobile phone (XXX) XXX-1683

Email address johnsmith@testaccount.com

**Billing address** 345 Somewhere Lane Anytown, AL 12345

Card type Mastercard

Card number ending in 4444

Ð

 $\bigcirc$ 

If necessary, select "Return to Input Screen" to make a correction.

 Or, if everything is correct, select the box to confirm your information.

Select "Complete Registration"

I have reviewed my information above and it is correct as displayed here. An email confirmation will be sent to: johnsmith@testaccount.com. 🗊 📉 📶 33% 🗔 10:00 AM

**Card number** ending in 4444

0

**Expiration date** June 2022

Per-Gift Amount Limit \$1,000.00

₽

I have reviewed my information above and it is correct as displayed here. An email confirmation will be sent to: johnsmith@testaccount.com.

Complete Registration >>

OR

<< Return to Input Screen

All donations provided to EFT Corporation Demonstration comply with U.S. laws and regulations.

Frequently Asked Questions • Privacy Policy

 $\bigcirc$ 

Ū

#### ►You will be shown the

### registration confirmation

#### screen.

ecure.etransfer.com 2

🔘 🛋 🛪 🎧 🛶 📶 66% 💷 10:44 🗛

:

Help

#### EFT CORPORATION Text2Give

#### **Registration Complete**

0 00

Thank you, John, for registering your phone ending in 1683 to use our Text2Give service!

To give, text an amount to Your number here f you have any questions about Text2Give, visit our <u>Frequently Asked Questions</u> page.

All donations provided to EFT Corporation Demonstration comply with U.S. laws and regulations.

Frequently Asked Questions • Privacy Policy

 $\bigcirc$ 

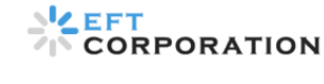

www.etransfer.com © Copyright 2019 EFT Corporation Demonstration All Rights Reserved

Ð

After your registration has been completed, you will receive a confirmation email.

► You will also receive a confirmation text message as well.

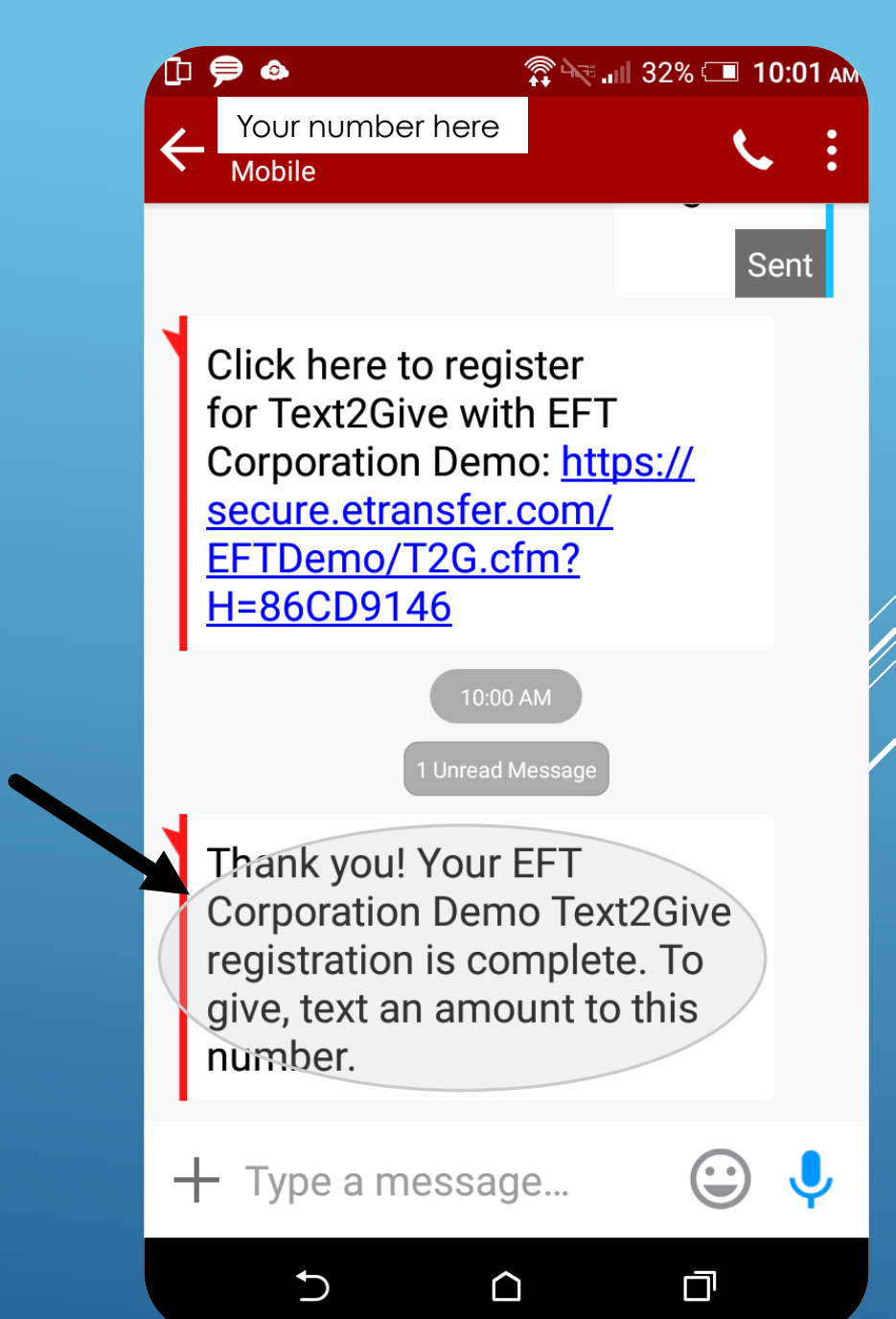

# Now you are ready to make your first Text2Give gift!

### MAKING A GIFT

►Text an amount to: (651) 370-8870 The payment method entered during the registration process will be charged for your gift.

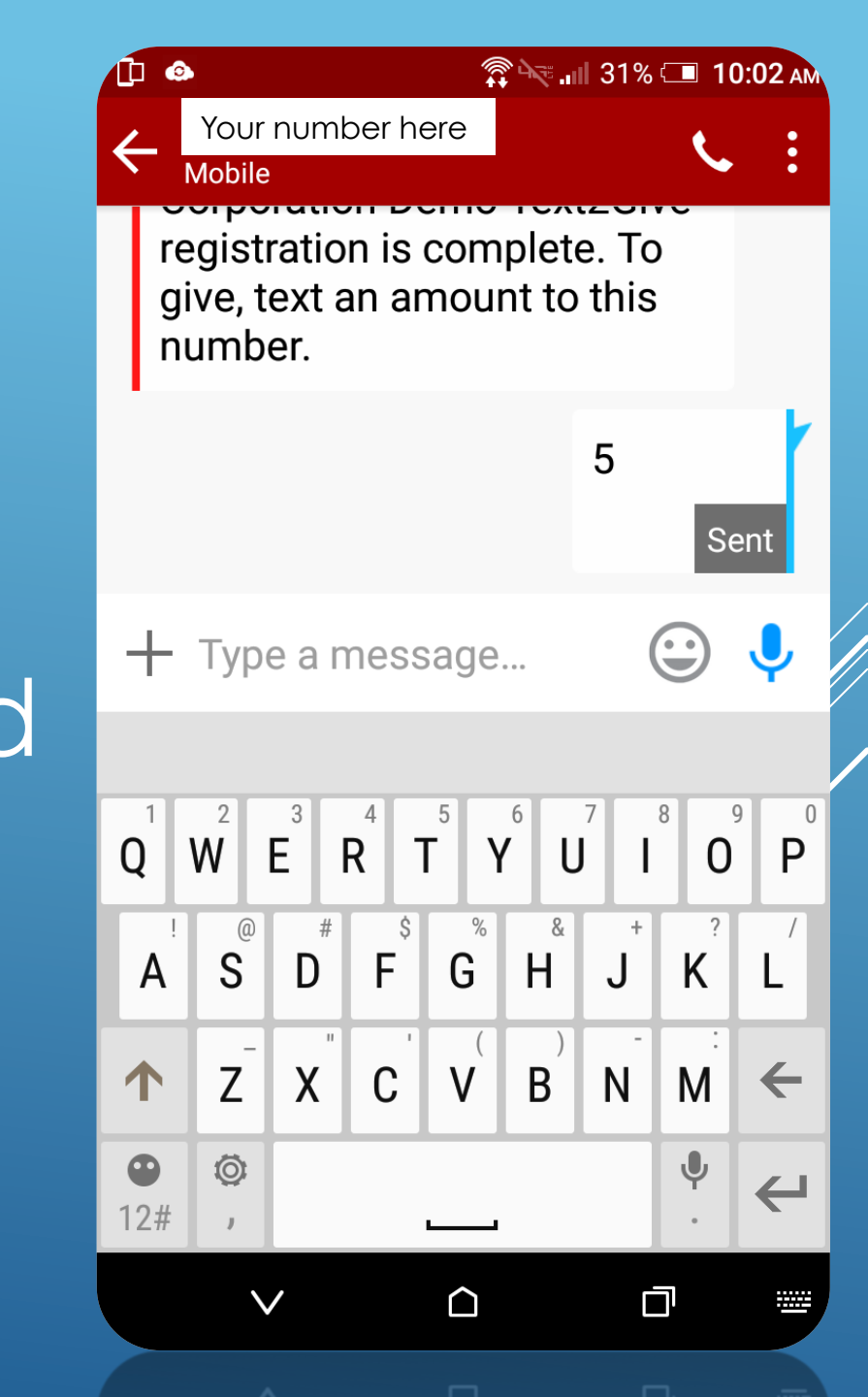

► You will receive a confirmation text message with a link allowing you to designate your gift. ▶ If you choose not to designate your gift, the funds will be designated to the Budget.

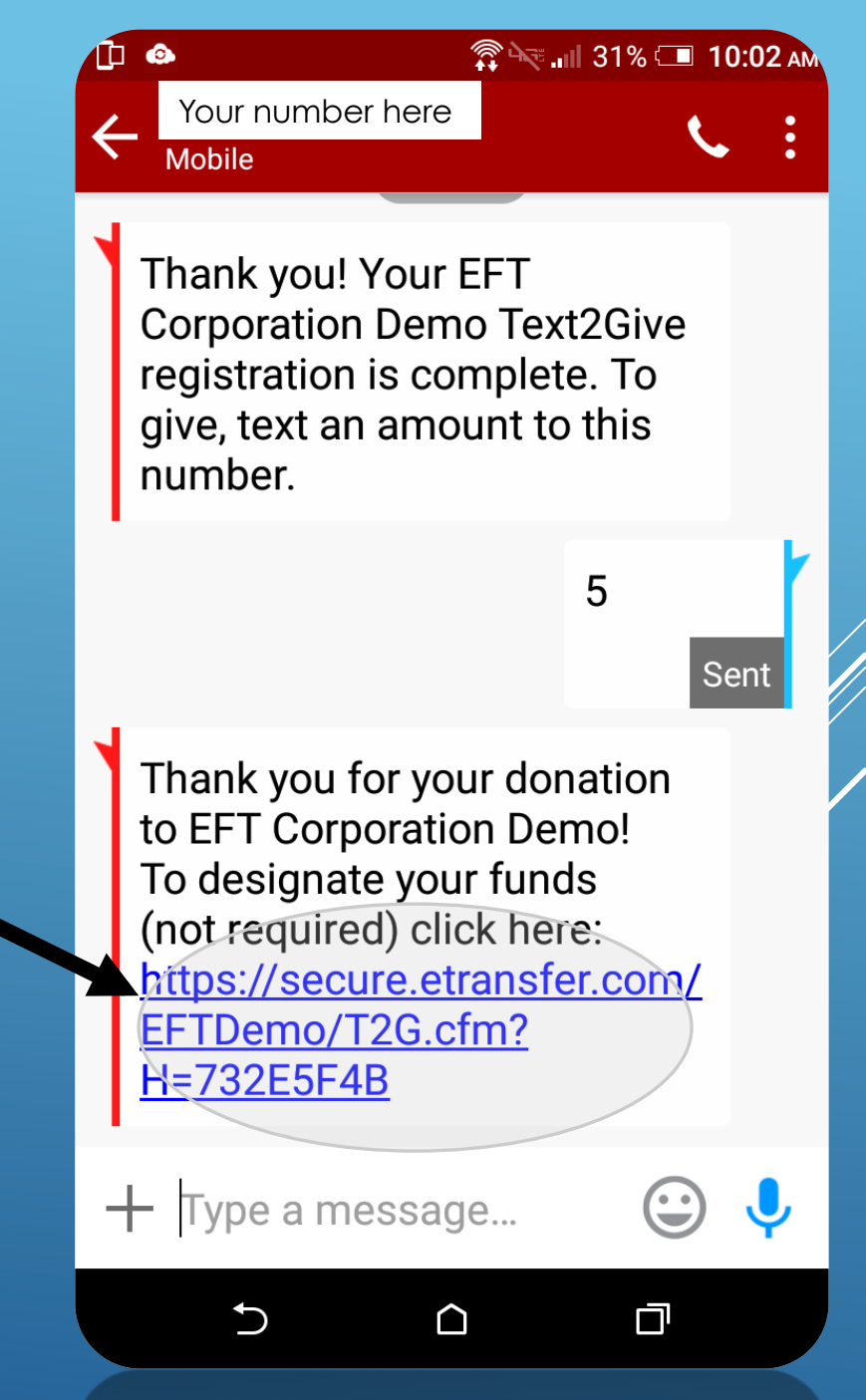

► If you choose to designate your gift, you will have an opportunity to choose from a

list of options.

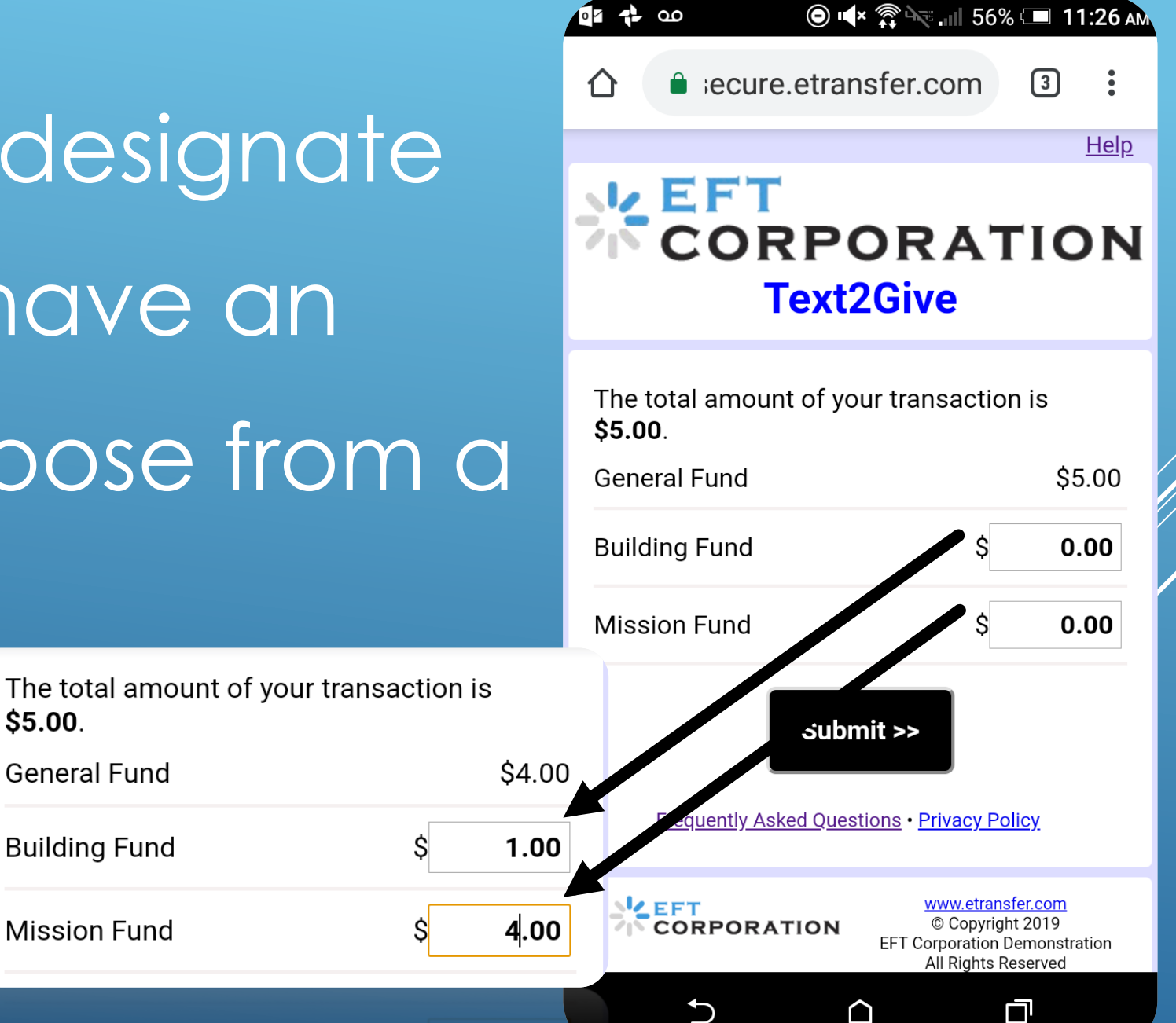

\$5.00.

General Fund

**Building Fund** 

Mission Fund

### ►You will arrive at the fund

### designation confirmation

#### screen.

EFT CORPORATION Text2Give

ecure.etransfer.com

#### **Fund Designations Recorded**

- 00

John, we will designate your donation's funds according to your selections:

- Building Fund (1.00)
- Mission Fund (4.00)

Frequently Asked Questions • Privacy Policy

 $\bigcirc$ 

CORPORATION

Ð

www.etransfer.com © Copyright 2019 EFT Corporation Demonstration All Rights Reserved

🔘 🛋 🛱 🖓 📖 55% 💷 11:28 🗛

:

3

You will also receive a confirmation text message.

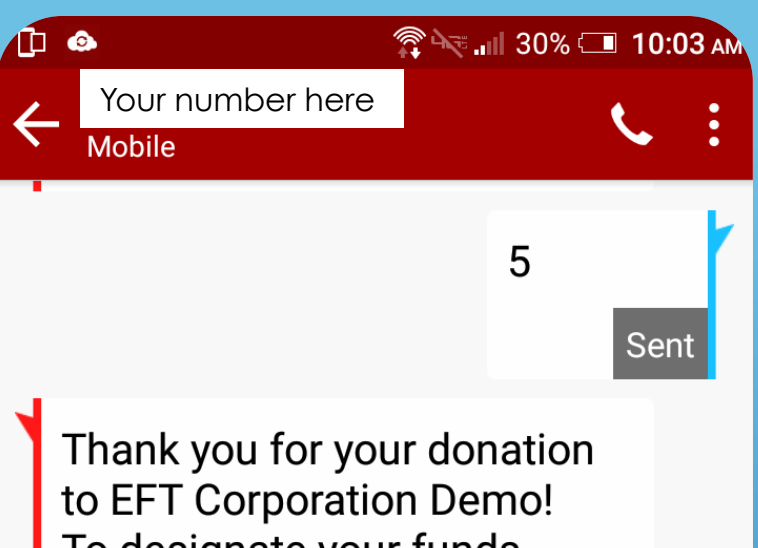

to EFT Corporation Demo! To designate your funds (not required) click here: <u>https://secure.etransfer.com/</u> <u>EFTDemo/T2G.cfm?</u> <u>H=732E5F4B</u>

The fund/campaign designation changes have been recorded for your recent donation of \$5.00 to EFT Corporation Demo.

 $\bigcirc$ 

+ Type a message...

∽

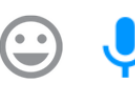

#### PROCESSING A REFUND

If you have made an error in your amount, text "Refund" or "Void" to your church's Text2Give number.

You will be contacted about the transaction or transactions you wish to refund.

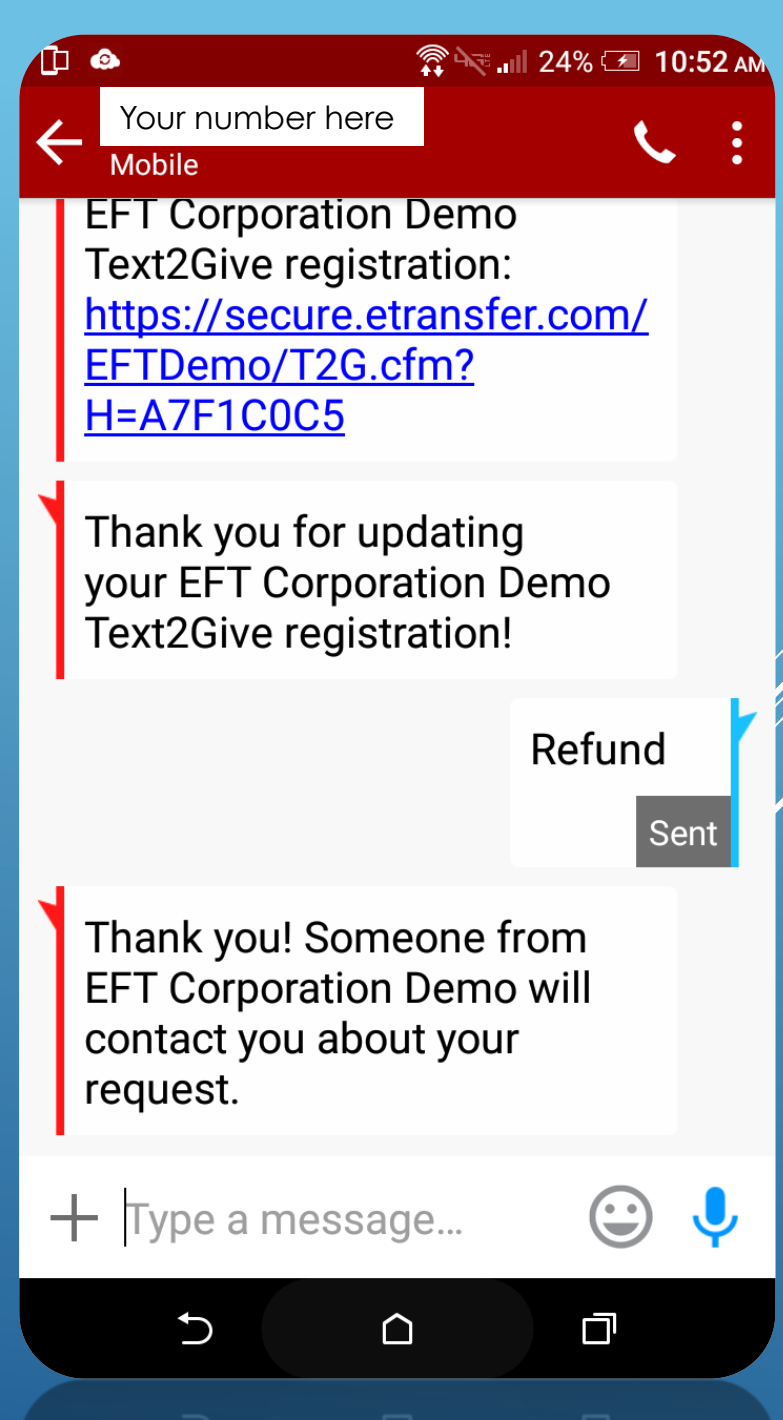

Your refund will be processed within three (3) business days.

### UPDATING YOUR TEXT2GIVE REGISTRATION

► If you need to change any of your information, associated with your Text2Give registration, simply text "Update" to your church's Text2Give number. Click the link included in the

response text message.

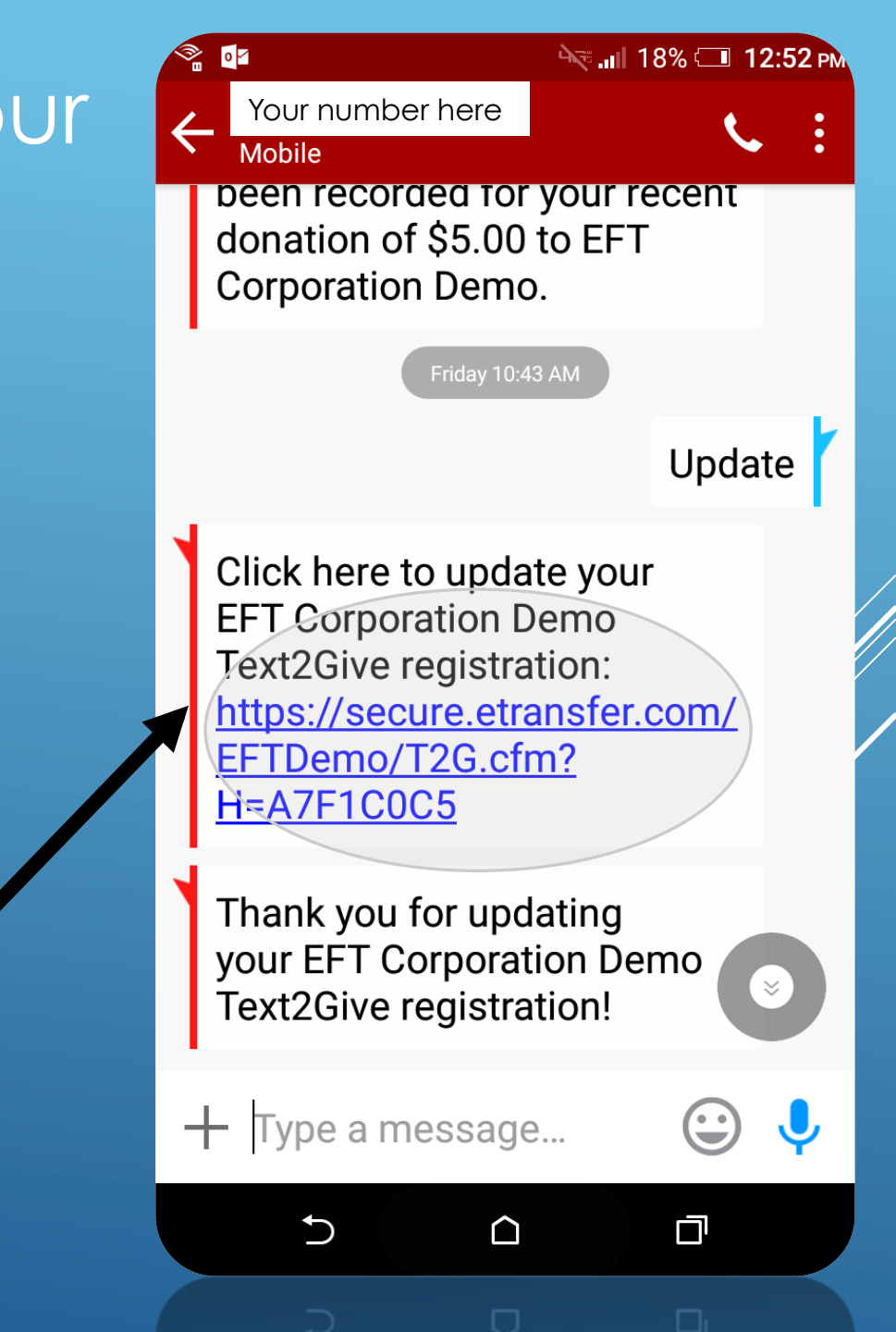

### After editing your

#### information, you will arrive at

a confirmation screen.

EFT CORPORATION Text2Give

🔘 🗣 🛱 🛶 💵 52% 💷 11:33 🗛

(4)

i

#### **Registration Updated**

Thank you, John, for updating the Text2Give information for your phone ending in -1683.

To give, text an amount to Your number here You will receive a text and and email confirming your changes. If you have any questions about Text2Give, visit our <u>Frequently Asked Questions</u> page.

All donations provided to EFT Corporation Demonstration comply with U.S. laws and regulations.

#### Frequently Asked Questions • Privacy Policy

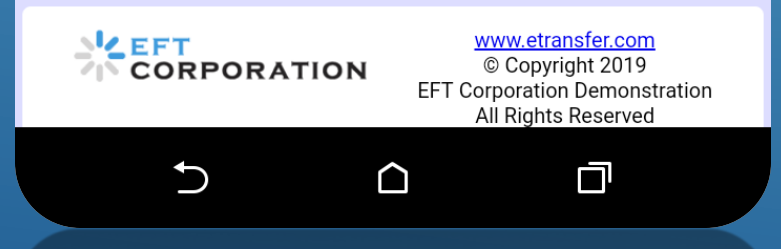

# ►You will receive a confirmation email message regarding your update. ► You will also receive a confirmation text message.

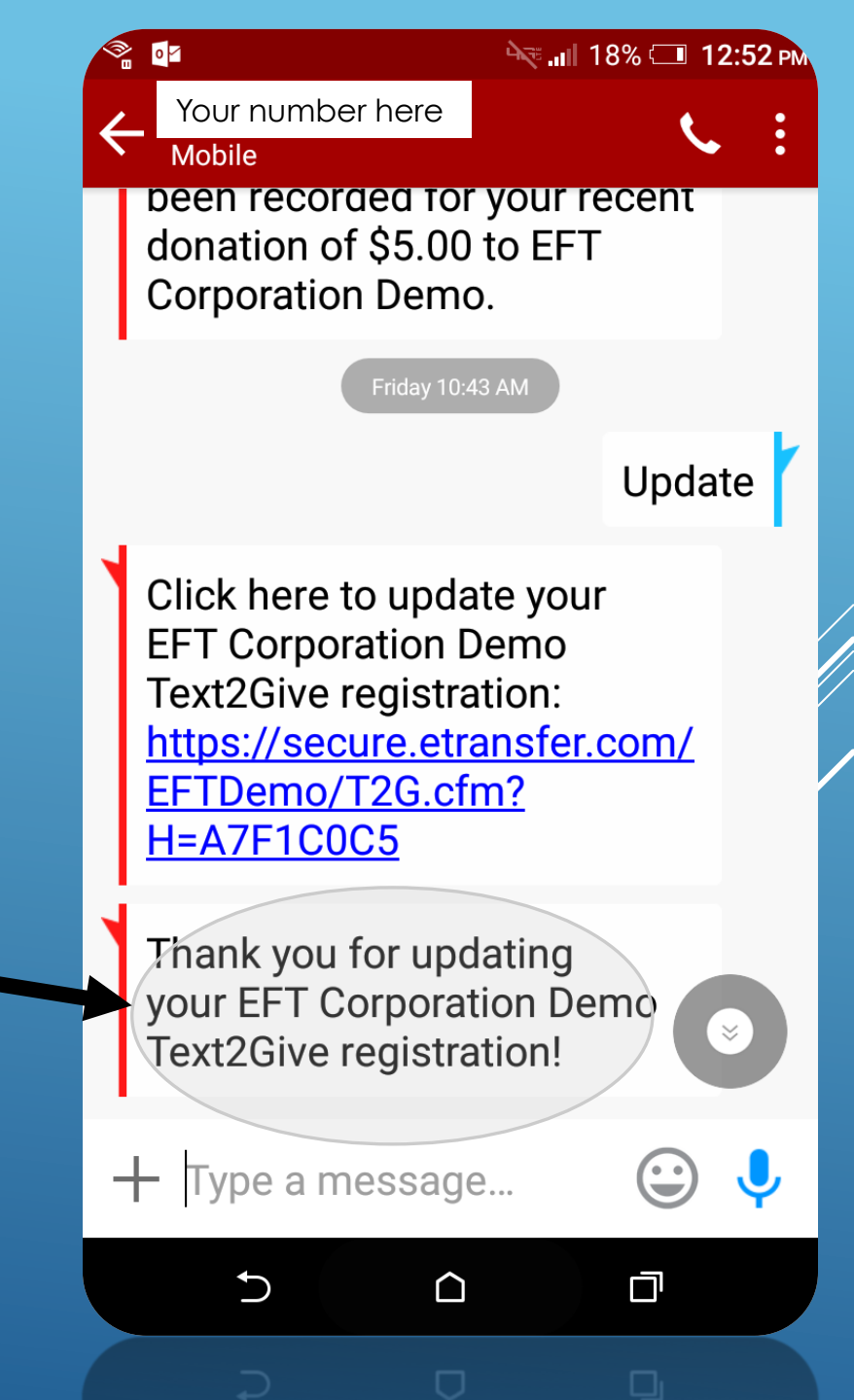

### IF YOU HAVE ANY QUESTIONS PLEASE CONTACT THE CHURCH OFFICE